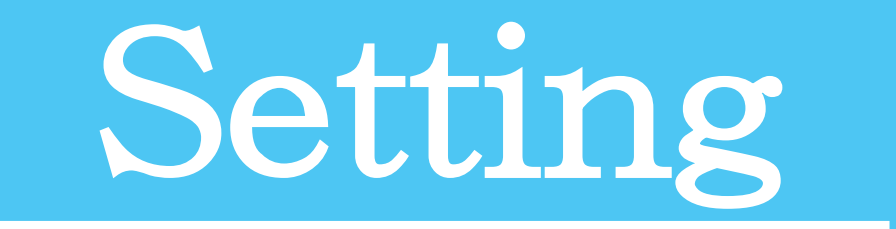

#### アプリの起動方法

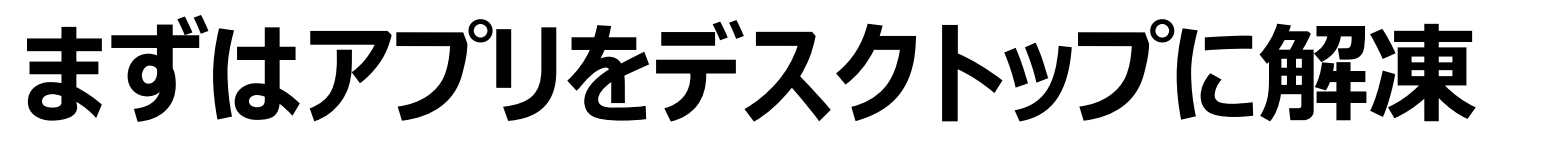

### アプリのダウンロード先URL pak.makiyama-phoenix.jp

# windows

| ☑ マ   Accelerat<br>ファイル ホーム 共有                                                                                                    | or-win<br>表示                                                                                                    |                                                              |                                           |                                                                        |                                                                              | ×  | 0   |
|----------------------------------------------------------------------------------------------------|----------------------------------------------------------------------------------------------------|--------------------------------------------------------------|-------------------------------------------|------------------------------------------------------------------------|------------------------------------------------------------------------------|----|-----|
| ★ □□ □□<br>クイック アクセス コピー 貼り付<br>にビン留めする クロッコ                                                                                                    | ★ 切り取り<br>■ パスのコピー<br>け 2 ショートカットの貼り付け<br>がポード                                                                                      | 移動先 コピー先<br>部務 部 部 部 部 部 部 部 部 部 部 部 部 部 部 部 部 部 部           | しい<br>新しい<br>フォルダー                        | 新しいアイテム ▼<br>ショートカット ▼                                                 | プロパティ<br>聞く<br>□<br>□<br>□<br>□<br>□<br>□<br>□<br>□<br>□<br>□<br>□<br>□<br>□ |    |     |
| $\leftrightarrow \rightarrow \checkmark \uparrow \square \rightarrow \text{Accelerator-win}$                                                                                                    |                                                                                                    | ت <u>ب</u><br>ت v                                            |                                           | 第二日本<br>の<br>Accelerator-winの検索                                        |                                                                              | 进扒 | 1.0 |
| <ul> <li>★ クイック アクセス</li> <li>デスクトップ</li> <li>メ グウンロード</li> <li>メ グウンロード</li> <li>ボキュメント</li> <li>ビクチャ</li> <li>こ tooCASIO</li> <li>chapters</li> <li>src</li> <li>キャプチャ</li> <li>OneDrive</li> <li>PC</li> <li>USB ドライブ (E:)</li> <li>アブリの起動・実行動</li> <li>マブリ海起動・実行動</li> </ul> | <ul> <li>▲ 名前</li> <li>▲ runtime-win</li> <li>▲ Accelerator,jar</li> <li>LICENCE</li> <li>■ README.md</li> <li>● run.bat</li> </ul> | 更新日時<br>2021/04/26<br>2021/04/26<br>2021/04/26<br>2021/04/26 | 15:57<br>15:57<br>15:57<br>15:57<br>15:57 | 種類<br>ファイル フォルダー<br>Executable Jar F<br>ファイル<br>MD ファイル<br>Windows パッチ | サイズ<br>ile 36 KB<br>2 KB<br>1 KB<br>ファ 1 KB                                  | -  |     |
| <ul> <li>         ・ オットワーク         5 個の項目     </li> </ul>                                                                                                    |                                                                                                    |                                                              |                                           |                                                                        |                                                                              |    |     |

#### run.batをダブルクリック すれば,起動します!

mac

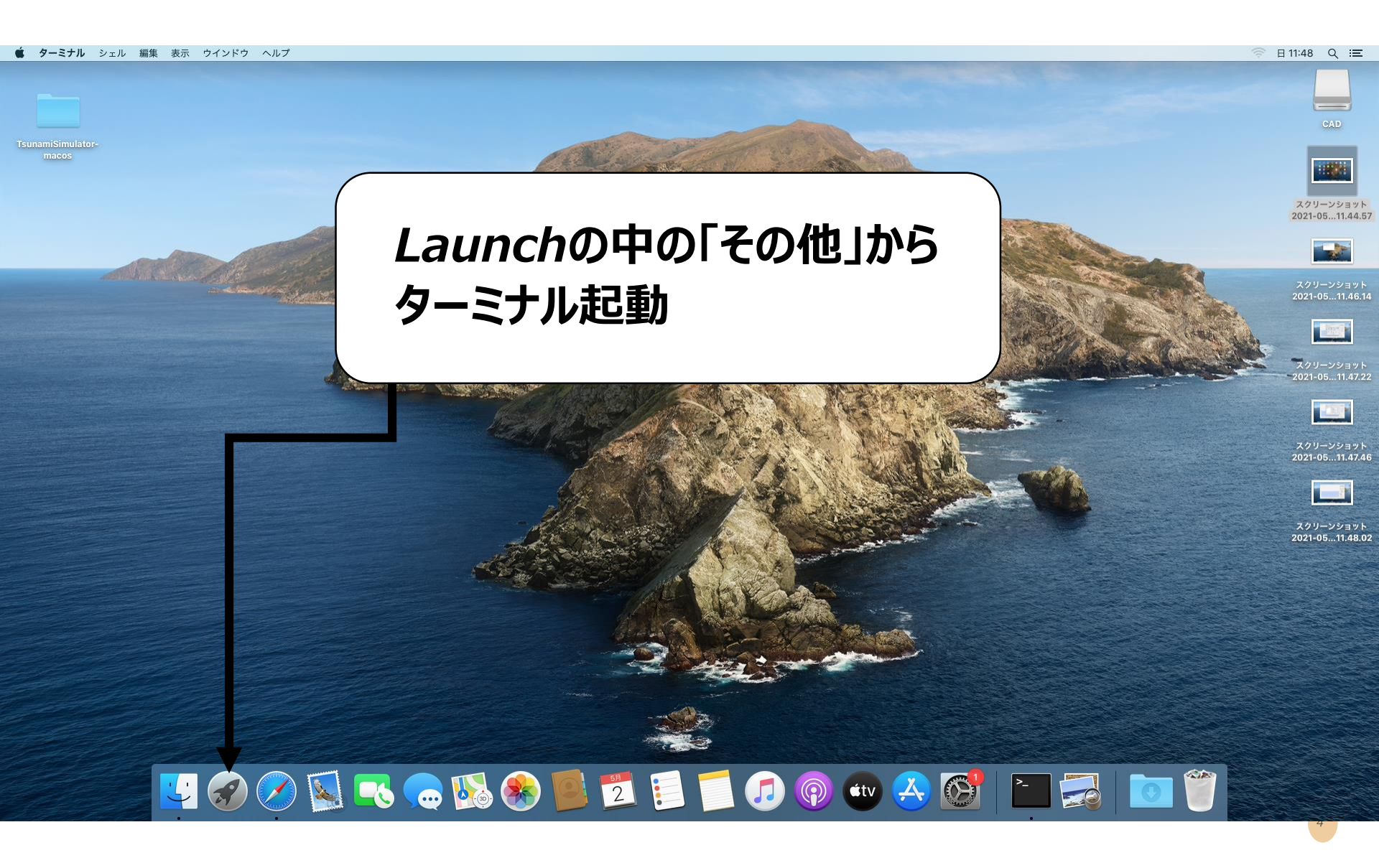

## mac:以下のコマンドで起動します!

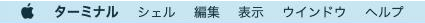

harmadele

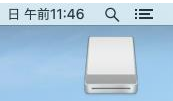

スクリーンショット

2021-05...11.44.57

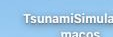

O TsunamiSimulator-macos — -bash — 80×24
Last login: Sun May 2 11:41:28 on console

The default interactive shell is now zsh. To update your account to use zsh, please run `chsh -s /bin/zsh`. For more details, please visit https://support.apple.com/kb/HT208050. imac0060:resktop guest02% cd TsunamiSimulator-macos/ imac0060:TsunamiSimulator-macos guest02% ./run.sh imac0060:TsunamiSimulator-macos guest02%

#### cd Desktop cd アプリ名 ./run.sh

🛂 🔗 🕗 🕵 👡 🔊 🦉 💆 📁 📁 🌈 🚱 🖤 🚫 🐣 🚱 🎦 🧔 💿 🎬

# 英語表記になる場合(mac)

## mac:これで日本語になります

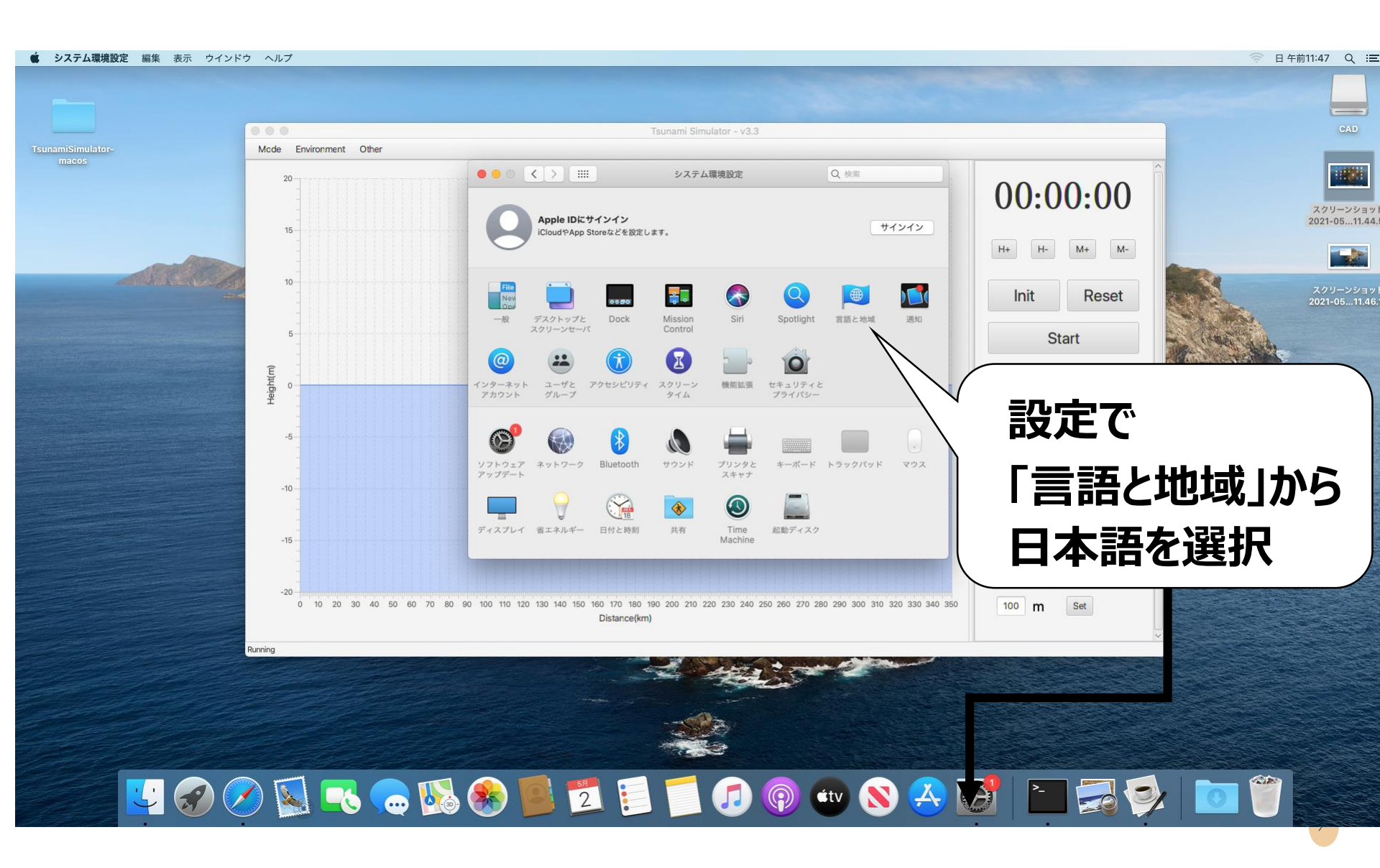

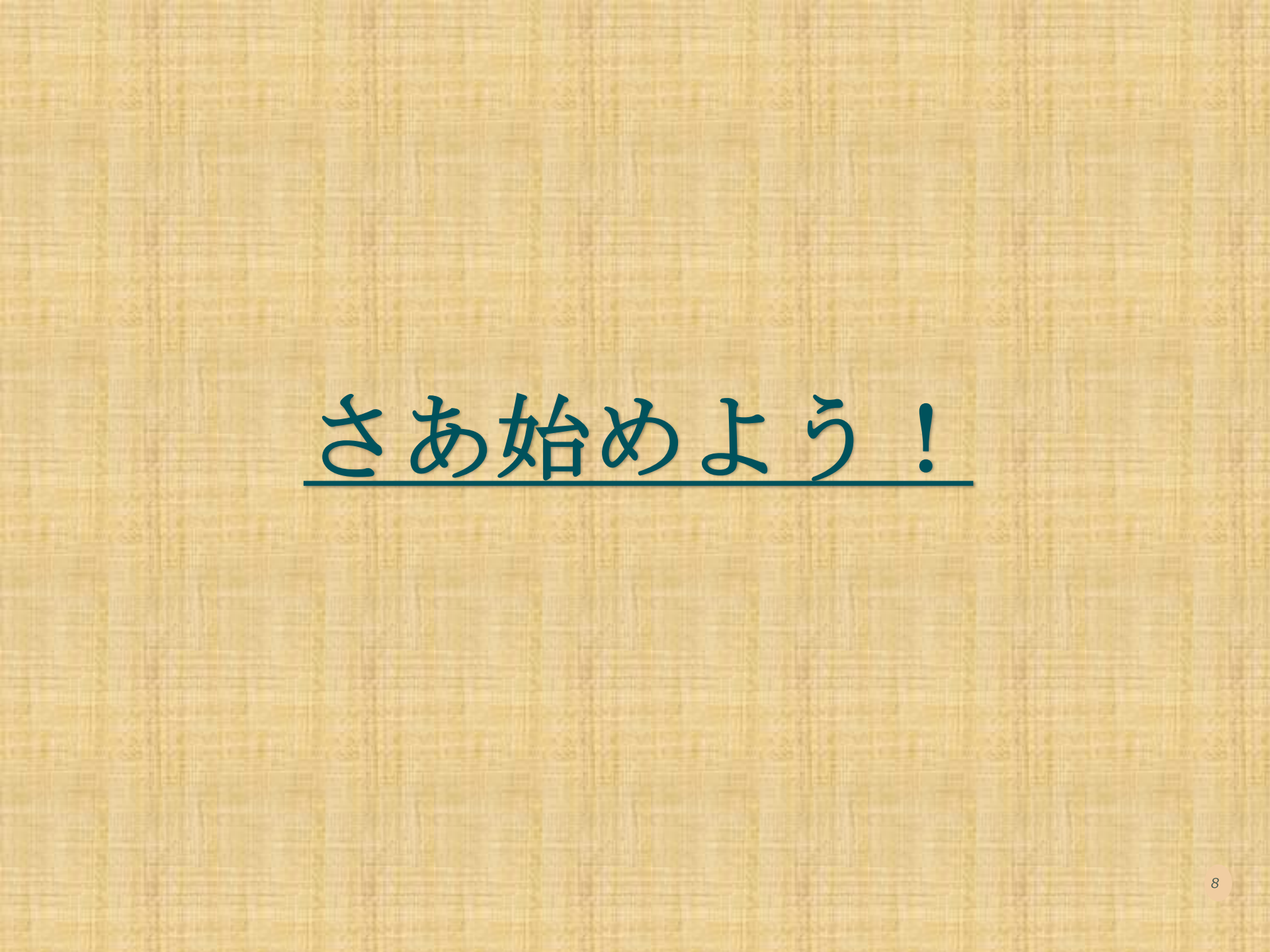